# Manuel de l'administrateur MOBOTIX HUB Access 2024 R2

© 2024 MOBOTIX AG

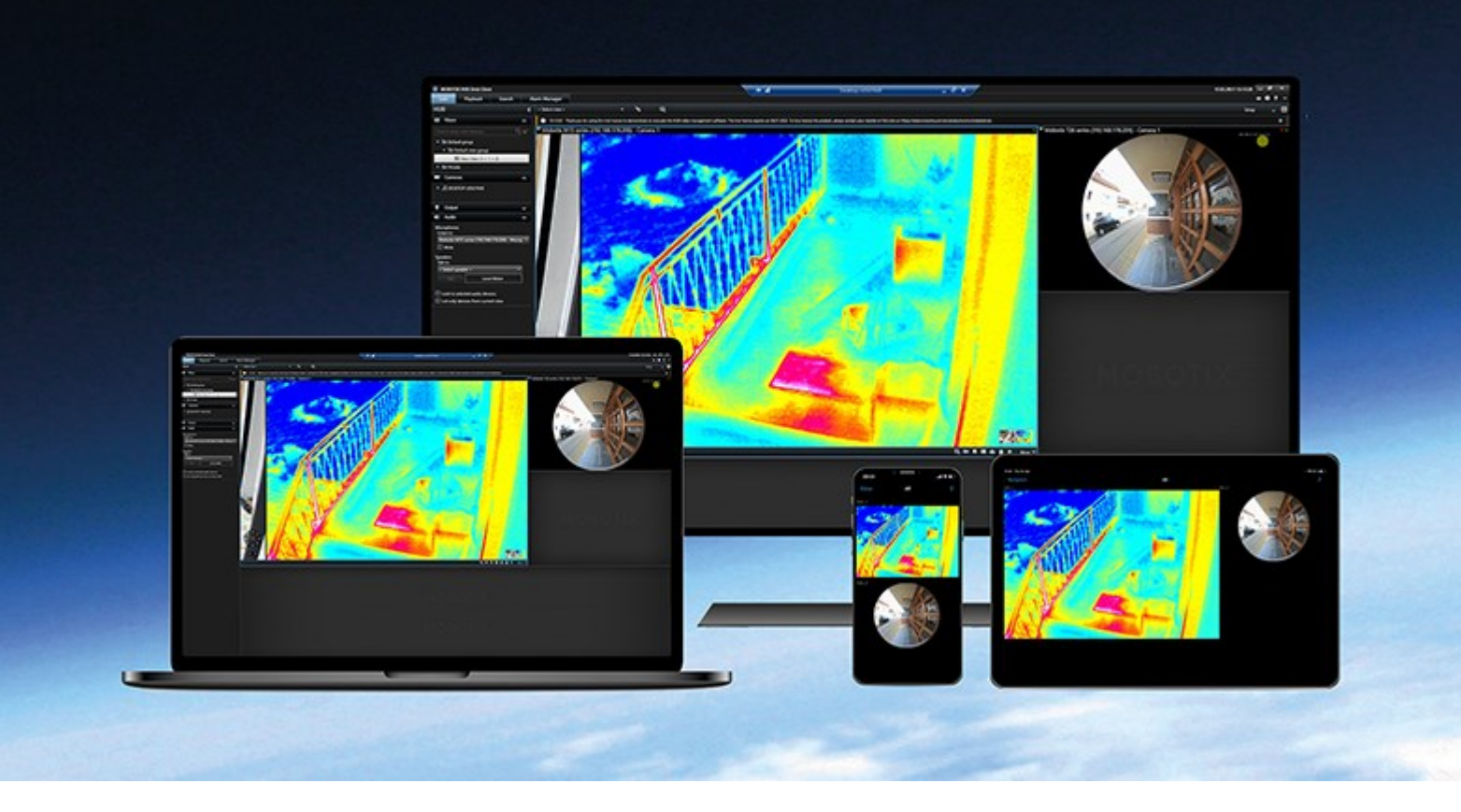

# MOBOTIX

Beyond Human Vision

## Table des matières

| Droit d'auteur                                                     | 3 |
|--------------------------------------------------------------------|---|
| Vue d'ensemble                                                     | 1 |
| MOBOTIX HUB Access                                                 | 1 |
| Licence                                                            | 5 |
| Licences MOBOTIX HUB Access                                        | 5 |
| Détails de la licence                                              | 5 |
| Configuration                                                      | 5 |
| Configurer un système de contrôle d'accès intégré 6                | 5 |
| Assistant pour l'intégration de systèmes de contrôle d'accès 6     | 5 |
| Créer l'intégration du système de contrôle d'accès                 | 7 |
| Connexion au système de contrôle d'accès                           | 7 |
| Caméras associées                                                  | 7 |
| Résumé                                                             | 7 |
| Propriétés du contrôle d'accès ـــــــــــــــــــــــــــــــــــ | 3 |
| Onglet Paramètres généraux (contrôle d'accès) 8                    | 3 |
| Onglet Portes et caméras associées (contrôle d'accès)              | ) |
| Onglet Événements de contrôle d'accès (contrôle d'accès)10         | ) |
| Onglet Notification de demande d'accès (contrôle d'accès)11        | I |
| Onglet Détenteur de carte (contrôle d'accès)12                     | 2 |
| Configurer les demandes d'accès                                    | 3 |

## Droit d'auteur

MOBOTIX AG • Kaiserstrasse • D-67722 Langmeil • Tél. : +49 6302 9816 0 • sales@mobotix.com • www.mobotix.com

MOBOTIX est une marque de MOBOTIX AG déposée dans l'Union Européenne, aux États-Unis et dans d'autres pays. Peut faire l'objet de changements sans préavis. MOBOTIX n'est pas responsable d'erreurs techniques ou d'édition ni d'omissions des présentes. Tous droits réservés. © MOBOTIX AG 2024 

## Vue d'ensemble

### **MOBOTIX HUB Access**

L'utilisation de MOBOTIX HUB Access nécessite l'achat d'une licence de base qui vous permet d'accéder à cette fonctionnalité au sein de votre système MOBOTIX HUB. Vous avez également besoin d'une licence de porte à contrôle d'accès pour chaque porte que vous souhaitez contrôler.

Vous pouvez utiliser MOBOTIX HUB Access avec les systèmes de contrôle d'accès des fournisseurs lorsqu'il existe un module d'extension spécifique au fournisseur pour MOBOTIX HUB Access.

La fonction d'intégration du contrôle d'accès contient une nouvelle fonctionnalité qui facilite l'intégration des systèmes de contrôle d'accès des clients avec MOBOTIX HUB. Vous obtenez ainsi :

- Une interface utilisateur commune destinée aux opérateurs pour de multiples systèmes de contrôle d'accès dans MOBOTIX HUB Desk Client
- Une intégration plus rapide et plus puissante des systèmes de contrôle d'accès
- Plus de fonctions pour l'opérateur (voir ci-dessous)

Dans MOBOTIX HUB Desk Client, l'opérateur obtient :

- La surveillance en direct des événements et des points d'accès
- Un passage autorisé par un opérateur pour les demandes d'accès
- L'intégration du plan
- Les définitions des alarmes pour les événements de contrôle d'accès
- Une enquête sur les événements et les points d'accès
- Une vue d'ensemble centralisée et un contrôle de l'état des portes
- Des informations sur les détenteurs de carte et la gestion de ces derniers

Le **Journal d'activité** enregistre toutes les commandes effectuées par chaque utilisateur dans le système de contrôle d'accès à partir de MOBOTIX HUB Desk Client.

Hormis la licence de base MOBOTIX HUB Access, vous devez installer un module d'extension d'intégration spécifique au fournisseur sur le serveur d'événements avant de pouvoir débuter une intégration.

## Licence

### Licences MOBOTIX HUB Access

MOBOTIX HUB Access nécessite les licences de contrôle d'accès suivantes :

- 1 licence de base pour MOBOTIX HUB Access qui couvre un nombre illimité de serveurs d'accès
- 1 licence de contrôle d'accès pour une porte, et ce pour chaque porte que vous souhaitez intégrer et contrôler dans MOBOTIX HUB Access. Toutes les licences de porte sont automatiquement installées lorsque vous installez votre produit MOBOTIX HUB Access.

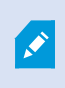

Les licences de porte installées sont désactivées par défaut. Vous devez activer les portes que vous souhaitez utiliser. Vous ne pouvez activer de portes qu'à hauteur du nombre de portes pour lesquelles vous disposez de licences.

#### Exemple

Vous souhaitez ajouter 10 portes, mais vous ne disposez que de 5 licences de contrôle d'accès pour une porte. Après avoir ajouté les 5 premières portes, vous ne pouvez plus en sélectionner. Vous devez supprimer certaines de vos portes avant de pouvoir en ajouter d'autres.

#### Exemple

Vous disposez de 1 porte avec 2 points d'accès : un lecteur de carte d'entrée et un lecteur de carte de sortie. Dans la mesure où vous avez besoin de 1 licence de contrôle d'accès pour une porte, vous aurez besoin de 1 licence de contrôle d'accès pour une porte, vous aurez besoin de 1 licence de contrôle d'accès pour une porte dans ce scénario.

#### Détails de la licence

Pour obtenir plus d'informations à propos de l'état de vos licences de contrôle d'accès pour une porte, développez le nœud **Contrôle d'accès**.

Pour acheter des licences de base ou de porte MOBOTIX HUB Access supplémentaires, contactez votre fournisseur.

## Configurer un système de contrôle d'accès intégré

#### Configuration

- Vous avez acheté les licences MOBOTIX HUB Access requises
- Vous avez installé le module d'extension d'intégration spécifique à votre système de contrôle d'accès sur le serveur d'événements
- 1. Ajoutez le système de contrôle d'accès intégré à votre système MOBOTIX HUB. Voir Assistant pour l'intégration de systèmes de contrôle d'accès sur la page 6. L'assistant vous guide à travers les étapes les plus élémentaires.
- Spécifiez des propriétés supplémentaires pour l'intégration du système de contrôle d'accès, en particulier les événements de contrôle d'accès peuvent exiger que vous fassiez correspondre les événements du système de contrôle d'accès avec les catégories d'événements reconnues par MOBOTIX HUB. Voir Propriétés du contrôle d'accès sur la page 8.
- 3. Vous devez créer un rôle avec la permission d'utiliser les fonctionnalités de contrôle d'accès dans MOBOTIX HUB Desk Client.
- 4. Vous devez également associer ce rôle à un profil Desk Client.
- 5. Le système prévoit une règle par défaut qui permet aux notifications de demande d'accès d'apparaitre à l'écran MOBOTIX HUB Desk Client en cas de refus d'accès. Vous pouvez ajouter et modifier les notifications de demande d'accès, voir Notifications de demande d'accès (propriétés) (voir Onglet Notification de demande d'accès (contrôle d'accès) sur la page 11).
- 6. Vous pouvez créer des règles supplémentaires en fonction des actions et des événements du système de contrôle d'accès.
- Si nécessaire, modifiez les paramètres généraux de contrôle d'accès dans Options > Paramètres de contrôle d'accès.

## Assistant pour l'intégration de systèmes de contrôle d'accès

L'assistant **Créer l'intégration du système de contrôle d'accès** sert à configurer étape par étape l'intégration initiale d'un système de contrôle d'accès. Utilisez l'assistant pour effectuer les tâches de configuration les plus basiques. Vous pouvez effectuer des opérations de configuration plus détaillées par la suite.

Avant de lancer l'assistant d'intégration du contrôle d'accès, assurez-vous d'avoir installé le module d'extension d'intégration sur le serveur d'événements.

Certains des champs à remplir et leurs valeurs par défaut sont hérités du module d'extension d'intégration. Par conséquent, l'aspect de l'assistant peut varier en fonction du système de contrôle d'accès intégré.

Pour lancer l'assistant, sélectionnez **Contrôle d'accès** dans l'arborescence des nœuds, cliquez avec le bouton droit de la souris et cliquez sur **Créer un nouveau**.

## Créer l'intégration du système de contrôle d'accès

Dans l'assistant d'intégration du système de contrôle d'accès, saisissez le nom et précisez les détails de connexion pour le système de contrôle d'accès que vous souhaitez ajouter. Les paramètres à spécifier dépendent du type de système, mais il s'agit généralement de l'adresse réseau du serveur du système de contrôle d'accès et du nom d'utilisateur et du mot de passe de l'administrateur du contrôle d'accès.

Le système de gestion vidéo utilise le nom d'utilisateur et le mot de passe spécifiés pour se connecter au système de contrôle d'accès et récupérer la configuration complète.

Le module d'extension d'intégration peut également définir des paramètres secondaires qui ne sont pas répertoriés dans l'assistant, mais vous pouvez les modifier dans les **Paramètres généraux** après avoir configuré l'intégration. Les valeurs par défaut des paramètres sont fournies avec le module d'extension ou avec le système MOBOTIX HUB.

#### Connexion au système de contrôle d'accès

Une fois le module d'extension intégré, un résumé de la configuration du système de contrôle d'accès récupérée apparaît. Examinez la liste pour vous assurer que tous les éléments ont bien été intégrés avant de passer à l'étape suivante de l'assistant.

#### Caméras associées

Associez les points d'accès du système de contrôle d'accès aux caméras du système MOBOTIX HUB, afin d'afficher les vidéos relatives aux événements survenus au niveau des portes.

Vous pouvez associer plusieurs caméras à un seul point d'accès. L'utilisateur MOBOTIX HUB Desk Client peut alors visionner les vidéos de toutes les caméras lorsqu'il enquête sur des événements, par exemple.

L'utilisateur MOBOTIX HUB Desk Client peut également ajouter l'une des caméras lors de la configuration des éléments de vue du **moniteur d'accès**.

Les portes sous licence sont activées par défaut. Décochez la case pour désactiver une porte et libérer ainsi une licence de contrôle d'accès pour une porte.

#### Résumé

Votre intégration du système de contrôle d'accès a été créée avec succès dans MOBOTIX HUB avec les paramètres par défaut hérités du module d'extension d'intégration. Les utilisateurs clients doivent se connecter à MOBOTIX HUB Desk Client pour voir et utiliser le nouveau système de contrôle d'accès.

Vous pouvez affiner la configuration en fonction des besoins.

## Propriétés du contrôle d'accès

## Onglet Paramètres généraux (contrôle d'accès)

| Nom                                                                                                    | Description                                                                                                    |  |
|----------------------------------------------------------------------------------------------------|----------------------------------------------------------------------------------------------------|--|
| Activer                                                                                                    | Les systèmes sont par défaut activés, ce qui signifie qu'ils sont visibles dans MOBOTIX HUB<br>Desk Client pour les utilisateurs disposant d'autorisations suffisantes et que le système<br>MOBOTIX HUB reçoit des événements de contrôle d'accès.<br>Vous pouvez désactiver un système, par exemple au cours de la maintenance, afin d'éviter<br>de créer des alarmes inutilement.                                                             |  |
| Nom                                                                                                    | Le nom du système de contrôle d'accès intégré tel qu'il apparaît dans l'application<br>d'administration ainsi que dans les clients. Vous pouvez remplacer le nom actuel par un<br>nouveau.                                                                                                    |  |
| Description                                                                                                    | Présenter une description de l'intégration du contrôle d'accès. Cette option est facultative.                                                                                                    |  |
| Module<br>d'extension<br>d'intégration                                                                                                    | Affiche le type de système de contrôle d'accès sélectionné au cours de l'intégration initiale.                                                                                                    |  |
| Rafraîchissement<br>de la dernière<br>configuration                                                                                                    | <b>ent</b> Affiche la date et l'heure de la dernière importation de la configuration à partir du système de contrôle d'accès.                                                                                                    |  |
| Cliquez sur le bouton lorsque vous devez refléter les modifications de configuration<br>effectuées sur le système de contrôle d'accès dans MOBOTIX HUB, par exemple si vous<br>ajouté ou supprimé une porte.Rafraîchir la<br>configurationUn résumé des modifications de la configuration effectuées dans le système de contrôle<br>d'accès apparaît. Passez la liste en revue pour vous assurer que votre système de contrôle<br>d'accès est reflété correctement avant d'appliquer la nouvelle configuration. |                                                                                                    |  |
| Connexion de<br>l'opérateur<br>nécessaire                                                                                                    | Activez une connexion supplémentaire pour les utilisateurs client, si le système de contrôle<br>d'accès prend en charge les autorisations utilisateur différenciées. Si vous activez cette<br>option, le système de contrôle d'accès ne sera plus disponible sur le client MOBOTIX HUB<br>Mobile.<br>Cette option n'est visible que si le module d'extension d'intégration prend en charge les<br>autorisations différenciées des utilisateurs. |  |

Le nom et le contenu des champs suivants sont importés à partir du module d'extension d'intégration. Vous trouverez ci-après des exemples de certains champs typiques :

| Nom                  | Description                                                                                                    |
|----------------------|----------------------------------------------------------------------------------------------------|
| Adresse              | Saisissez l'adresse du serveur qui héberge le système de contrôle d'accès intégré.                                                                          |
| Port                 | Spécifiez le numéro de port sur le serveur auquel le système de contrôle d'accès est connecté.                                                              |
| Nom<br>d'utilisateur | Saisissez le nom de l'utilisateur, comme défini dans le système de contrôle d'accès, qui doit être<br>l'administrateur du système intégré dans MOBOTIX HUB. |
| Mot de<br>passe      | Spécifiez le mot de passe pour l'utilisateur.                                                                                                    |

#### Onglet Portes et caméras associées (contrôle d'accès)

Cet onglet fournit un mappage entre les points d'accès des portes et les caméras, microphones ou haut-parleurs. L'association des caméras a lieu dans le cadre de l'assistant d'intégration, mais vous pouvez modifier la configuration à tout moment. Le mappage aux microphones et haut-parleurs se fait de façon implicite par le biais du microphone ou haut-parleur associé sur la caméra.

| Nom     | Description                                                                                                    |
|---------|----------------------------------------------------------------------------------------------------|
| Portes  | Affiche la liste des points d'accès des portes disponibles définis dans le système de contrôle d'accès, groupés par porte.                                                                           |
|         | Pour naviguer plus facilement jusqu'aux portes pertinentes, vous pouvez filtrer les portes dans votre système de contrôle d'accès à l'aide de la liste déroulante située en haut.                    |
|         | Activé : Les portes sous licence sont activées par défaut. Vous pouvez désactiver une porte pour libérer une licence.                                                                                |
|         | <b>Licence</b> : Indique si une porte est sous licence ou si la licence a expiré. Le champ est vide lorsque la porte est désactivée.                                                                 |
|         | <b>Supprimer</b> : Cliquez sur <b>Supprimer</b> pour supprimer une caméra d'un point d'accès. Si vous supprimez toutes les caméras, la case correspondant aux caméras sera automatiquement décochée. |
| Caméras | Affiche la liste des caméras configurées dans le système MOBOTIX HUB.                                                                                                    |
|         | Sélectionnez une caméra dans la liste et faites-la glisser et tomber sur le point d'accès pertinent pour<br>associer le point d'accès à la caméra.                                                   |

### Onglet Événements de contrôle d'accès (contrôle d'accès)

Les catégories d'événements vous permettent de grouper des événements. La configuration des catégories d'événements affecte le comportement du contrôle d'accès dans le système MOBOTIX HUB et vous permet, par exemple, de définir une alarme de façon à ce qu'elle déclenche une seule alarme pour de multiples types d'événements.

| Nom                                 | Description                                                                                                    |
|-------------------------------------|----------------------------------------------------------------------------------------------------|
| Événement<br>de contrôle<br>d'accès | Affiche la liste des événements de contrôle d'accès importés à partir du système de contrôle<br>d'accès. Le module d'extension d'intégration contrôle l'activation et la désactivation par défaut<br>des événements. Vous pouvez désactiver ou activer des événements à tout moment après<br>l'intégration.<br>Lorsqu'un événement est activé, il est stocké dans la base de données d'événements de<br>MOBOTIX HUB et est, par exemple, disponible à des fins de filtrage sur le MOBOTIX HUB Desk<br>Client.                                                                                                    |
| Type de<br>source                   | Indique l'unité de contrôle d'accès qui peut déclencher l'événement de contrôle d'accès.                                                                                                    |
| Catégorie<br>d'événements           | Assignez aucune, une ou plusieurs catégories d'événements aux événements de contrôle<br>d'accès. Le système associe automatiquement les catégories d'événements pertinentes aux<br>événements lors de l'intégration. Cela permet d'activer une configuration par défaut dans le<br>système MOBOTIX HUB. Vous pouvez modifier le mappage à tout moment.<br>Les catégories d'événements intégrées sont :<br>. Accès refusé<br>. Accès accordé<br>. Demande d'accès<br>. Alarme<br>. Erreur<br>. Avertissement<br>Les événements et catégories d'événements définis par le module d'extension d'intégration<br>apparaissent également, mais vous pouvez aussi définir vos propres catégories d'événements,<br>voir <b>Catégories d'énies par l'utilisateur</b> . |

| Nom                                               | Description                                                                                                    |
|---------------------------------------------------|----------------------------------------------------------------------------------------------------|
|                                                   | Si vous modifiez les catégories d'événements dans MOBOTIX HUB L5, veillez à ce que les règles de contrôle d'accès existantes fonctionnent toujours.                                                                                                    |
| Catégories<br>définies par<br>les<br>utilisateurs | Vous permet de créer, de modifier ou de supprimer des catégories d'événements définies par<br>l'utilisateur.<br>Vous pouvez créer des catégories d'événements lorsque les catégories intégrées ne répondent<br>pas à vos exigences, par exemple, en lien avec la définition d'événements déclencheurs pour les<br>actions de contrôle d'accès.<br>Les catégories sont communes à tous les systèmes d'intégration ajoutés au système MOBOTIX<br>HUB. Elles permettent de configurer un système de traitement sur l'ensemble des systèmes, par<br>exemple sur les définitions des alarmes.<br>Si vous supprimez une catégorie d'événement définie par l'utilisateur, un avertissement s'affiche<br>si la catégorie en question est utilisée par une intégration. Si vous la supprimez tout de même,<br>toutes les configurations effectuées avec cette catégorie, par exemple les actions de contrôle<br>d'accès, ne fonctionnent plus. |

### Onglet Notification de demande d'accès (contrôle d'accès)

Vous pouvez spécifier les notifications de demande d'accès qui apparaissent sur l'écran MOBOTIX HUB Desk Client quand un événement donné se produit.

| Nom                                                  | Description                                                                                                    |
|------------------------------------------------------|----------------------------------------------------------------------------------------------------|
| Nom                                                  | Entrez un nom pour la notification de demande d'accès.                                                                                                    |
| Ajouter une<br>notification de<br>demande<br>d'accès | Cliquez pour ajouter et définir des notifications de demande d'accès.<br>Pour supprimer une notification, cliquez sur X situé à droite.                                                                                                    |
|                                                      | Si un utilisateur de MOBOTIX HUB Desk Client se connecte à un site<br>parent dans une hiérarchie MOBOTIX Federated Architecture, les<br>notifications de demande d'accès envoyées par les sites enfant<br>apparaissent également dans MOBOTIX HUB Desk Client. |

| Nom                                                    | Description                                                                                                    |
|--------------------------------------------------------|----------------------------------------------------------------------------------------------------|
| Détails de la<br>notification de<br>demande<br>d'accès | Spécifiez les caméras, microphones ou haut-parleurs apparaissant dans les notifications de<br>demande d'accès lorsqu'un événement donné se produit. Spécifiez également le son qui<br>alertera l'utilisateur lorsque la notification apparaîtra.                                                                                                    |
| Ajouter une<br>commande                                | <ul> <li>Sélectionnez les commandes qui devraient être disponibles sous forme de boutons dans les fenêtres de dialogue de notification de demande d'accès dans le MOBOTIX HUB Desk Client.</li> <li>Commandes de demande d'accès connexes : <ul> <li>Active toutes les commandes associées aux opérations de demande d'accès disponibles sur l'unité source. Par exemple <b>Ouvrir la porte</b></li> </ul> </li> <li>Toutes les commandes connexes : <ul> <li>Active toutes les commandes sur l'unité source</li> </ul> </li> <li>Commande de contrôle d'accès : <ul> <li>Active une commande de contrôle d'accès sélectionnée</li> </ul> </li> <li>Commande du système : <ul> <li>Active une commande prédéfinie dans le système MOBOTIX HUB</li> </ul> </li> <li>Pour supprimer une commande, cliquez sur X situé à droite.</li> </ul> |

### Onglet Détenteur de carte (contrôle d'accès)

Utilisez l'onglet **Détenteur de carte** pour consulter les informations sur les détenteurs de carte dans le système de contrôle d'accès.

| Nom                                  | Description                                                                                                    |
|--------------------------------------|----------------------------------------------------------------------------------------------------|
| Rechercher un<br>détenteur de cartes | Saisissez les premiers caractères du nom du détenteur de cartes que vous recherchez<br>et il apparaîtra dans la liste, s'il existe. |
| Nom                                  | Affiche les noms des détenteurs de cartes récupérés à partir du système de contrôle<br>d'accès.                                     |
| Туре                                 | Affiche le type de détenteur de cartes, par exemple :<br>• Employé<br>• Garde<br>• Invité                                           |

Si votre système de contrôle d'accès prend en charge l'ajout/la suppression de photos dans le système MOBOTIX HUB, vous pouvez ajouter des photos aux détenteurs de carte. Cela est utile si votre système de contrôle d'accès ne comporte pas de photos des détenteurs de carte.

| Nom                       | Description                                                                                                    |
|---------------------------|----------------------------------------------------------------------------------------------------|
| Sélectionner<br>une image | Spécifiez le chemin d'accès à un fichier contenant une photographie du détenteur de cartes. Ce<br>bouton n'est pas visible si le système de contrôle d'accès gère les images.<br>Les formats de fichiers autorisés sont .bmp, .png et .jpg.<br>Les images sont redimensionnées afin de maximiser la vue.<br>MOBOTIX vous recommande d'utiliser une image guadratique. |
| Supprimer<br>l'image      | Cliquez pour supprimer l'image. Si le système de contrôle d'accès avait une image, cette image est<br>représentée après la suppression.                                                                                                    |

## Configurer les demandes d'accès

Il existe plusieurs types d'événements de contrôle d'accès, par exemple, **Accès refusé** et **Accès autorisé**. Pour activer les notifications de demande d'accès, vous devez associer le type d'événement à la catégorie d'événements **Demande d'accès**. Par défaut, l'option **Accès refusé** est associée à l'option **Demande d'accès** : les notifications de demande d'accès ne sont envoyées que lorsqu'une personne se voit refuser l'accès. Pour modifier ce paramètre, suivez les étapes indiquées dans cette rubrique.

**Exigences** : sur les rôles des utilisateurs du client, vous devez activer les notifications. Pour ce faire, dans le rôle, cliquez sur l'onglet **Contrôle d'accès**, sélectionnez **Contrôle d'accès**, puis cochez la case **Recevoir des notifications**.

Étapes :

- 1. Dans le volet de Navigation sur le site, cliquez sur Contrôle d'accès.
- 2. Sur l'onglet **Événements de contrôle d'accès**, dans la colonne **Événement de contrôle d'accès**, repérez le type d'événement que vous souhaitez modifier.
- Pour désactiver les demandes d'accès pour un type d'événement, cliquez dans la colonne Catégorie d'événements sur et décochez la case Demande d'accès.
- Pour activer les demandes d'accès pour un type d'événement supplémentaire, cliquez dans la colonne
   Catégorie d'événements sur et cochez la case Demande d'accès.
- 5. Sauvegardez les modifications apportées.

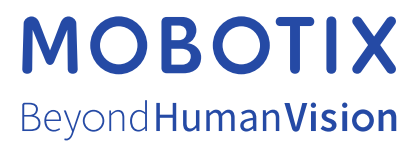

MOBOTIX AG • Kaiserstrasse • D-67722 Langmeil • Tél. : +49 6302 9816 0 • sales@mobotix.com • www.mobotix.com

MOBOTIX est une marque de MOBOTIX AG déposée dans l'Union Européenne, aux États-Unis et dans d'autres pays. Peut faire l'objet de changements sans préavis. MOBOTIX n'est pas responsable d'erreurs techniques ou d'édition ni d'omissions des présentes. Tous droits réservés. © MOBOTIX AG 2024